## Licenças Microsoft Office 365

O campus Pato Branco da UTFPR realiza, quando estritamente necessária, a aquisição de licenças da suíte de aplicativos Microsoft Office 365 para atendimento de demandas específicas onde não se faça possível a utilização de aplicativos gratuítos.

Aqui encontram-se informações relacionadas ao procedimento de instalação da suíte de aplicativos Microsoft Office.

## Obtenção da licença

O licenciamento é realizado de maneira individualizada onde, após a indicação da chefia imediata (que deve estar ciente da demanda e do detalhamento da necessidade de uso exclusiva da suíte de aplicativos Microsoft Office), a COGETI-PB procede com o cadastramento de usuário na plataforma de gestão de licenças da Microsoft, sendo então de responsabilidade do usuário a obtenção e instalação dos programas o qual poderá solicitar auxílio à COGETI/DIMASU caso encontre situações adversas às apresentadas neste manual.

## 1. Cadastramento de conta Microsoft

- Para usufruir de licença do Microsoft Office 365 o usuário receberá (após o cadastramento da COGETI) um e-mail constando seu usuário (**fulano@utfprpatobranco.onmicrosoft.com**) e senha temporária;
- O e-mail é automaticamente enviado pelo sistema de gestão de licenças de Microsoft, o remetente do e-mail será ms-noreply@microsoft.com e o assunto será Account information for new or modified users;

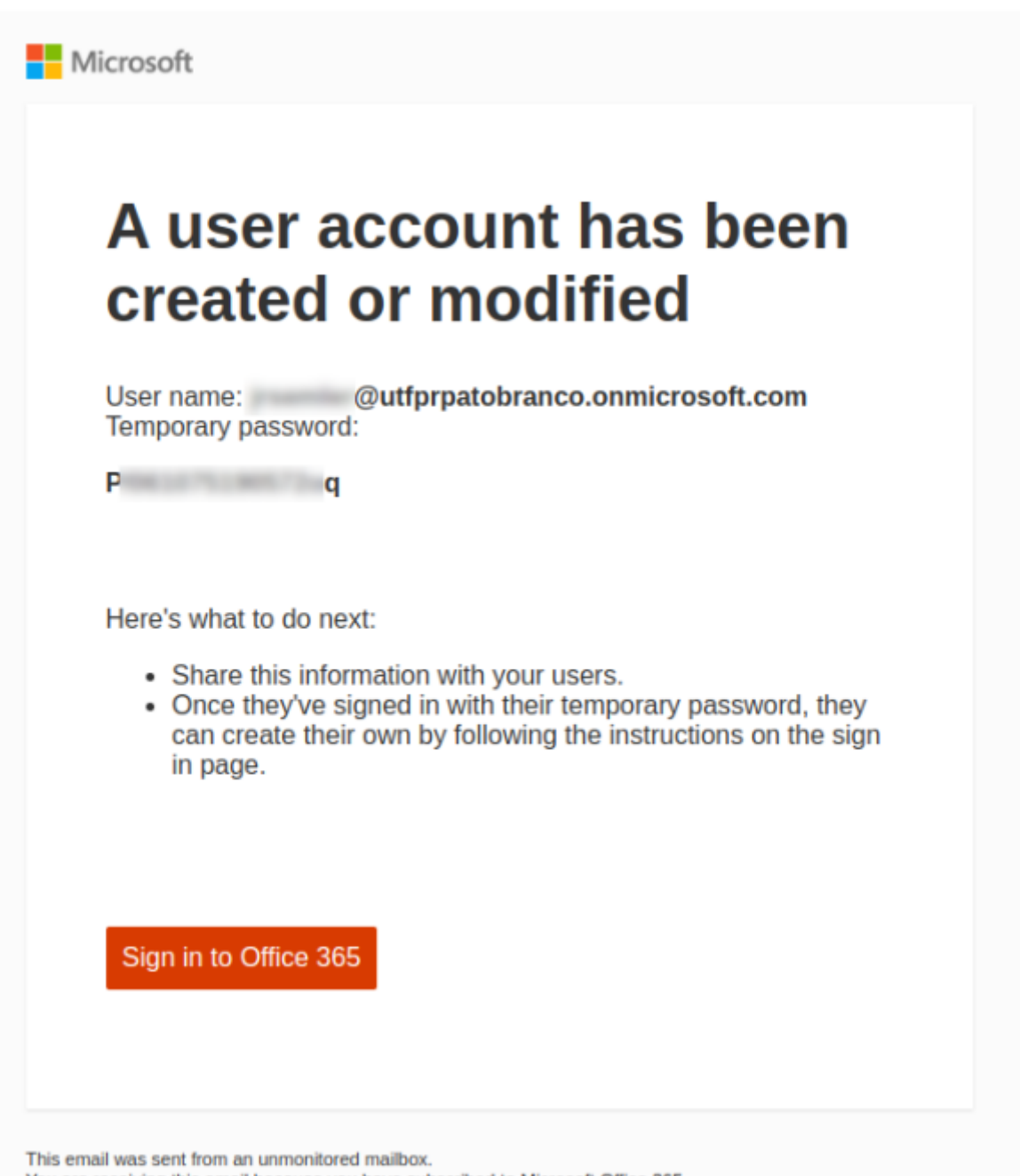

You are receiving this email because you have subscribed to Microsoft Office 365.

- 1. Ao receber o e-mail o usuário deverá clicar no botão "**Sing in to Office 365**" e autenticar-se no sistema usando o usuário e senha temporária informada no corpo do e-mail;
- 2. Será necessária a redefinição de senha da conta:

| @utfprpat                                  | obranco.onmicrosoft.com                                                     |
|--------------------------------------------|-----------------------------------------------------------------------------|
| Atualizar s                                | ua senha                                                                    |
| É preciso atualizar<br>que você esta entra | sua senha porque esta é a primeira vez<br>ando ou porque sua senha expirou. |
| -                                          |                                                                             |
| Senha atual                                |                                                                             |
| Senha atual<br>Nova senha                  | • <b>9</b>                                                                  |

1. Será necessária a utilização do aplicativo Microsoft Autenticator / Google Authenticator ou similar para verificação em duas etapas, na tela abaixo clique em "Avançar":

| Micros                                              | oft                                                                                                    |
|-----------------------------------------------------|----------------------------------------------------------------------------------------------------|
| @utfp                                               | rpatobranco.onmicrosoft.com                                                                               |
| Ação Ne                                             | cessária                                                                                                  |
| Sua organizaçi<br>adicionais. Sig<br>aplicativo Mic | ão requer informações de segurança<br>a as instruções para baixar e configurar o<br>rosoft Authenticator. |
| Usar uma cont                                       | a diferente                                                                                               |
| Saiba mais sob                                      | ore o aplicativo Microsoft Authenticator                                                                  |
| Você tem 14 o                                       | dias até que isso seja necessário.                                                                        |
|                                                     | Perguntar mais tarde <u>Avançar</u>                                                                       |
|                                                     |                                                                                                    |

1. Será exibido um QRCode que deverá ser "lido" no aplicativo Authenticator (Microsoft / Google ou similar);

| UNIVERSIDADE TECNOLOGICA FEDERAL DO PARANA                                             |                                                                                                    |
|----------------------------------------------------------------------------------------|----------------------------------------------------------------------------------------------------|
|                                                                                        | Mantenha sua conta segura                                                                                       |
|                                                                                        | Aplicativo Authenticator                                                                                        |
|                                                                                        | Verifique o código QR                                                                                           |
|                                                                                        | Use o aplicativo Authenticator para ler o código QR. Isso conecta o aplicativo do Authenticator à sua<br>conta. |
|                                                                                        | Depois de examinar o código QR, selecione "Avançar".                                                            |
|                                                                                        | District out of                                                                                                 |
|                                                                                        | Não consegue digitalizar a imagem?<br>Voltar Próxômo                                                            |
| Coordo store                                                                           |                                                                                                    |
| Google store: <ul> <li>Microsof Authenticator</li> <li>Google Authenticator</li> </ul> | r                                                                                                    |
| Apple store: <ul> <li>Microsoft Authenticato</li> </ul>                                | pr                                                                                                    |

• Google Authenticator

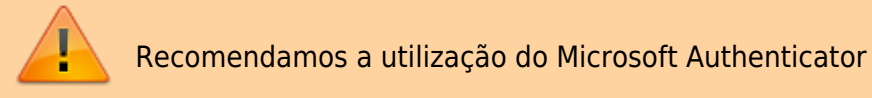

1. Após instalar o aplicativo de autenticação em duas fases será necessário informar o código de autenticação (disponível no aplicativo) para prosseguir:

| UNIVERSIDADE TECNOLOGICA FEDERAL DO PARANA |                                                                                                    |
|--------------------------------------------|----------------------------------------------------------------------------------------------------|
|                                            | Mantenha sua conta segura                                                                                    |
|                                            | Aplicativo Authenticator Insia código Insia e sinlige de seis digites montrado rea aplication Authenticator. |

1. Será exibida uma mensagem de êxito quando o processo de autenticação for finalizado:

| UNIVERSIDADE TECNOLOGICA FEDERAL DO PARANA |                                                                                                    |
|--------------------------------------------|----------------------------------------------------------------------------------------------------|
|                                            | Mantenha sua conta segura                                                                                                    |
|                                            | Êxito!<br>Otimo! Você configurou com êxito as informações de segurança. Selecione "Concluido" para continuar a<br>entrada.<br>Método de entrada padrão:<br>Image: Selecione Concluido         Microsoft Authenticator |

## 2. Instalação dos programas

From: http://wiki.pb.utfpr.edu.br/dokuwiki/ - **WIKI COGETI-PB** 

Permanent link: http://wiki.pb.utfpr.edu.br/dokuwiki/doku.php?id=manuais:microsoft:office365&rev=1717693699

Last update: 2024/06/06 17:08

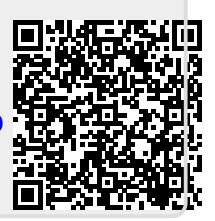